### **Setting UP Open XAL**

Thomas Pelaia II, Ph.D.

ORNL

CSNS Software Symposium

June 11-12, 2015

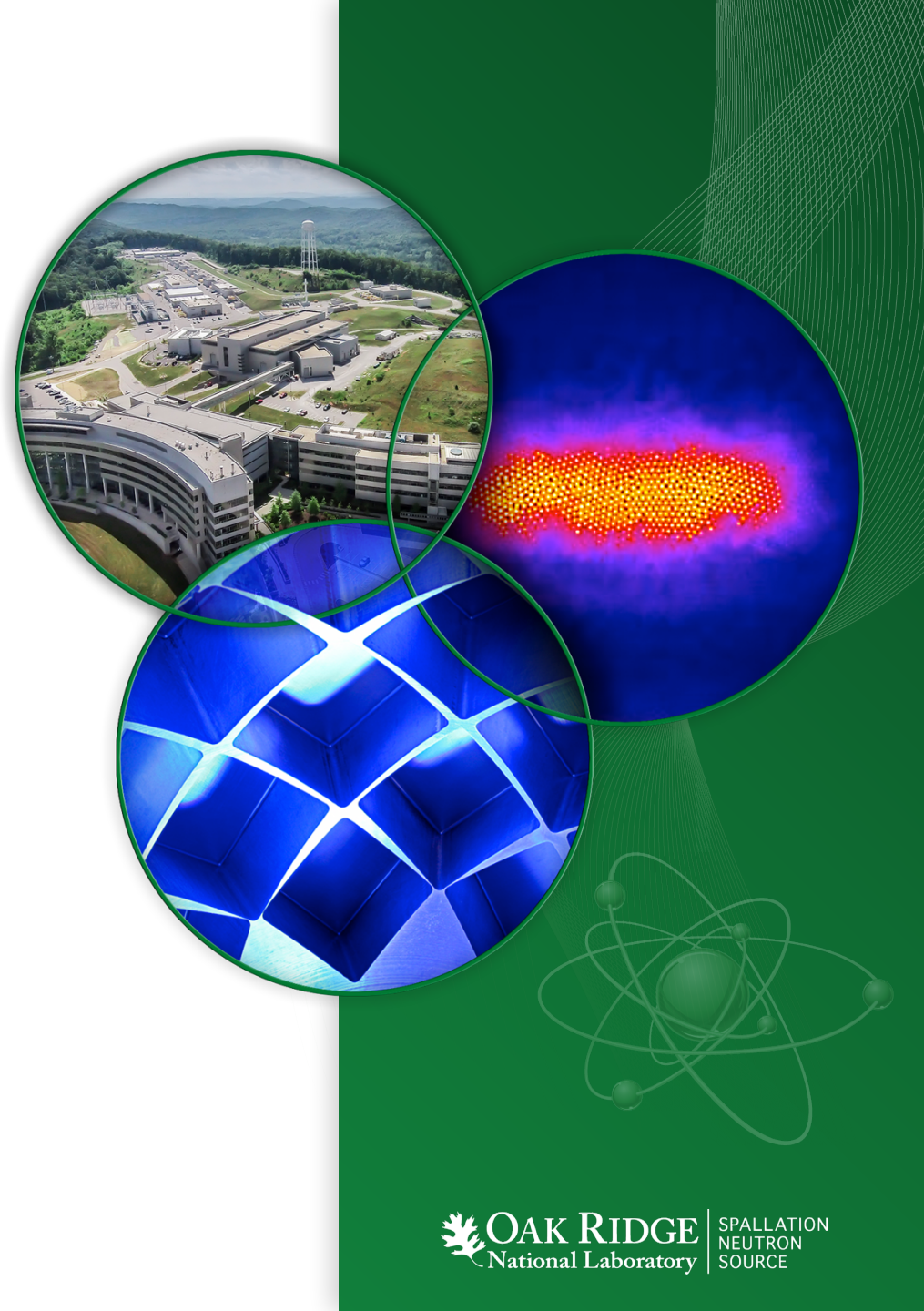

# **Configuration Items**

- Software Prerequisites
- Application Documents and Persistent Logging
- Default Accelerator
- EPICS Channel Access
- Database

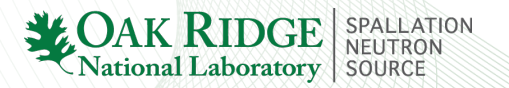

## **Software Prerequisites**

- Java JDK 7 (soon Java JDK 8)
- Apache Ant 1.9
- JRuby 1.7
- Jython 2.7

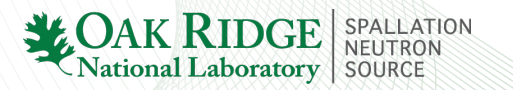

#### **Get and Build Open XAL**

- > git clone https://YourID@git.code.sf.net/p/xaldev/openxal
- > cd openxal
- > ant

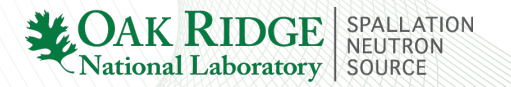

#### **Documents Directory**

- Directory containing all Open XAL documents
- Subdirectory for each application

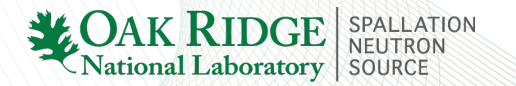

## **Setting Documents Directory**

- 1. Launch any document based application
- 2. Press the "Documents..." button on file browser
- 3. Select "New Document"
- 4. File -> Open
- 5. Press "Default Folder" and answer "Yes"
- 6. Select the directory to be the Documents Directory
- 7. Press "Make Default"

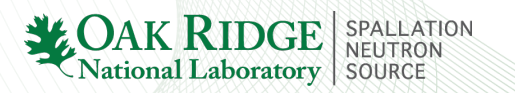

# **Persistent Logging**

- Standard Output and Standard Error are logged under root: ~/.xal/logs
- Logs organized by year and application name

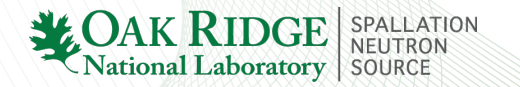

### **Enable Persistent Logging**

- > java -Dxal.admin=true -jar demo.jar
- Launch Application
- Select View -> Console
- Check box to enable persistent logging

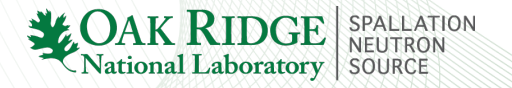

### **Set Default Accelerator**

- 1. Launch and accelerator based application
- 2. Press "New Empty"
- 3. Press "Use Default Accelerator"
- 4. Press "Browse" and navigate to optics file (e.g. main.xal)
- 5. Press "Make Default" and "Close"

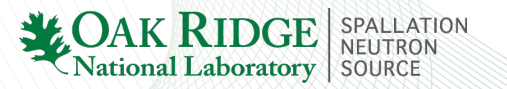

#### **EPICS Channel Access Pure Java Channel Access**

#### Copy JCALibrary.properties file to ~/.JCALibrary/

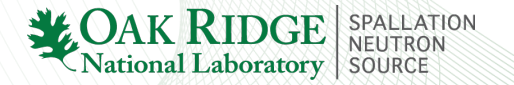

10 SNS High Level Control Room and Physics Applications

### **EPICS Channel Access Native Channel Access**

- Download and Build EPICS
- Build and Install jca JNI library
- Set Java Preference for xal.plugin.jca:
  - Context = gov.aps.jca.jni.ThreadSafeContext

### **Database Configuration**

- 1. Install appropriate database plugin
- 2. Create dbconfig file
- 3. Launch DB Browser application
- 4. Select "New Empty"
- 5. Select "Configure..."
- 6. Browse to dbconfig file
- 7. Select "Make Default"

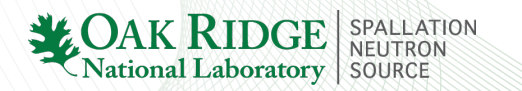